## Protéger les fichiers sélectionnés

Protège ou annule la protection des fichiers sélectionnés.

## Remarque :

Pour sélectionner/déplacer le curseur vers le haut/la gauche ou vers le bas/ la droite, appuyez sur la touche UP/< ou DOWN/>.

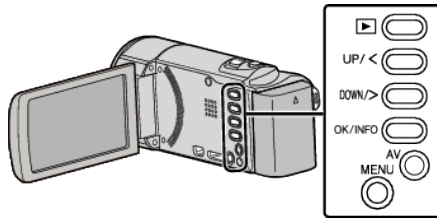

1 Sélectionnez le mode de lecture.

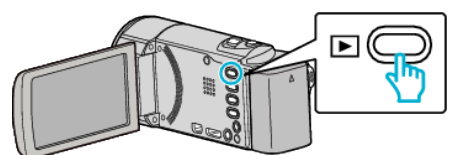

2 Appuyez sur MENU.

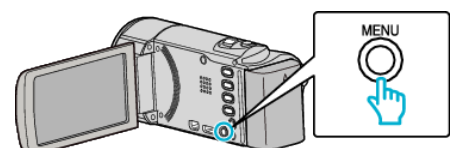

3 Sélectionnez "PROTEGER/ANNULER", puis appuyez sur OK.

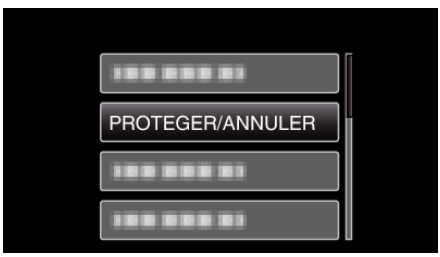

4 Sélectionnez "SELECTION FICHIER(S)", puis appuyez sur OK.

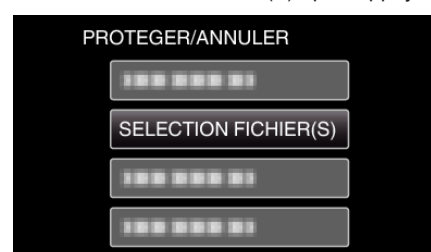

- Pour quitter, appuyez sur MENU, sélectionnez "OUI" et appuyez sur OK.
- 5 Sélectionnez les fichiers à protéger ou ceux dont la protection doit être annulée et appuyez sur OK.

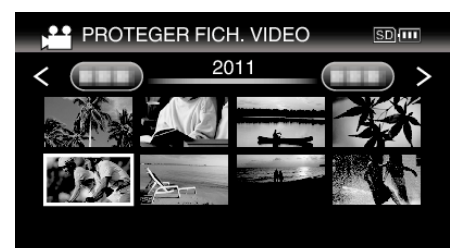

- Une petite coche On apparaît sur le fichier sélectionné.
  Pour supprimer la coche de protection On, appuyez à nouveau sur OK.
- Pour vous déplacer à la page suivante sur l'écran Index, glissez le long du levier (zoom)
- Si le mode de transmission de Eye-Fi Helper est réglé sur "Partager les fichiers sélectionnés seulement" ou "Transmettre les fichiers sélectionnés seulement", S s'affichera.

6 Après sélection de tous les fichiers à protéger ou ceux dont la protection doit être annulée, appuyez sur MENU.

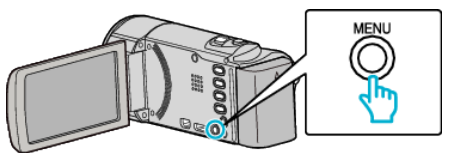

- 7 Sélectionnez "OUI", puis appuyez sur OK.
  - Pour annuler la protection, sélectionnez "NON" et appuyez sur OK.